## PROH MS

## Installation and basic configuration guide

- 1. Download installation file
- 2. Download and run "PROH MS setup x.x.x.exe" file
- 3. On the initial window, click on "Next"

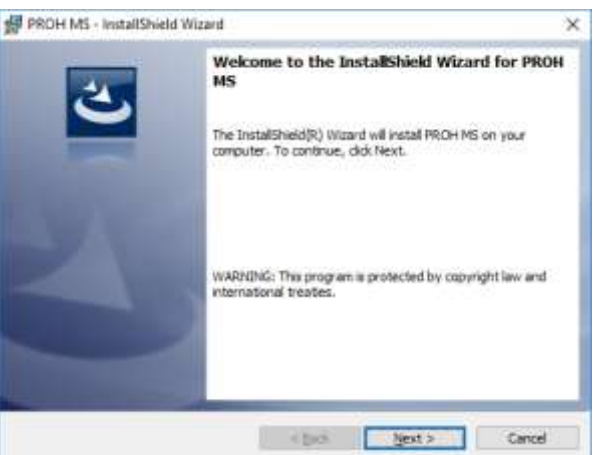

4. Choose destination folder by clicking on "Change" button or click "Next" button to install to default folder (C:\XPR\PROH MS)

| Ock Next to install to the | folder, or dick Change to inst | al to a different fulder. |
|----------------------------|--------------------------------|---------------------------|
| C: WPR VPR OH MS           | to:<br>S\                      | ghange                    |
|                            |                                |                           |
|                            |                                |                           |
|                            |                                |                           |

5. Shortcut on desktop "PROH MS" will be created, double click to start the software

6. If it's new installation, database setup window will appear (Picture 4)

\*\* If there was previous PROH MS installation, with SQL server already configured, then login window will appear instead of database setup

| 4                                                                                                    |                                                                        | ×                                   |
|----------------------------------------------------------------------------------------------------|------------------------------------------------------------------------|-------------------------------------|
| POL Database series and location                                                                              |                                                                        |                                     |
| © SQL<br>© SQL<br>© SQL                                                                                       | Express (Default database loc<br>. Server or SQL Express (not de       | ation)<br>efault database location) |
|                                                                                                    | T                                                                      | est Connection                      |
|                                                                                                    |                                                                        | Detach DB                           |
| Troubleshooling                                                                                               |                                                                        | UNIT OF                             |
| <ol> <li>If you use current PC as se<br/>you don't have it installed, y<br/>SQL Server 2005 R2</li> </ol>     | ner, SQL Server 2008 R2 Installa<br>ou can download it from the follow | fon is required. If<br>why link:    |
| <ol> <li>Management studio (option<br/>SQL Management studio)</li> </ol>                                      | val):                                                                  |                                     |
| <ol> <li>If you want to connect remote<br/>to allow remote connection<br/>How to enable remote con</li> </ol> | ts PC to a server then the server is<br>mections in SQL Server 2008    | must be configured                  |
| @ Help                                                                                                    | TexesTor                                                               | Cancel                              |

(Picture 4, Database setup)

- \* PROH MS works with SQL Database
- \* "SQL Server 2008 R2" must be installed on server PC (Link included, picture 4)
- \* SQL Server installation is not required on client PC's (if any)
  - Select the first option "SQL Express" if the current PC will be used as Server
  - If the current PC will be only used as a client, and a server is on remote (network) location, select second option "SQL Server (not default database location)"

| L Server's IP address               | Server name or IP                                                                                                    |                 |
|-------------------------------------|----------------------------------------------------------------------------------------------------|-----------------|
| Part                                | 1433                                                                                                    | Test Consistent |
| User ID                             | HotelLogin                                                                                                    | rest Connection |
| User Password                       | atterestes                                                                                                    |                 |
| 0                                   | Common Contraction of Contraction of |                 |
| Connect timeout                     | 30 seconds                                                                                                    |                 |
| Security                            | 30 seconds                                                                                                    |                 |
| Security N                          | one ()                                                                                                    |                 |
| Security N<br>Integrated Secu       | i 130 seconds                                                                                                    |                 |
| Security N<br>Integrated Security S | : <u>30</u> seconds<br>one: ⊛<br>#tty: ○<br>SPI: ○                                                                                                    |                 |

(Picture 5, parameters for connecting to SQL Server)

- Change SQL Server name or IP address to match the server location
- Default SQL port is 1433, port must be configured in windows firewall to allow remote connections (help link included, picture 4)
- User ID and password is "HotelLogin/HotelLogin" by default, it is created by the software automatically but any other user with access can be used as well

- After parameters are set, click on "Test connection" button, if successful you will get "Connection OK" confirmation
- Database setup window will close and you can open the software by double click on desktop icon (PROH-MS)
- 7. Login screen will appear, type username and password (default: admin/admin) to enter the software

| Operator login        |       | -  |   | × |
|-----------------------|-------|----|---|---|
| 8                     | LOGIN | Į  |   |   |
| User name<br>Password |       |    |   |   |
|                       | ✓Logn | Ex | t |   |